## **Transfer Equivalency Search Instructions**

PLEASE NOTE: The Transfer Equivalency Search page is not an official transfer credit evaluation and is only a tool to see how credits from other schools will likely transfer to Wake Tech.

After navigating to the <u>Transfer Equivalency Search page</u>, find the school you attended by scrolling through the list, selecting the corresponding alphabet letter or searching for the school by name using the search box. Then click "SEARCH." If you do not see your school on this list, there are no equivalencies yet.

| WA                              | (E T  | ECH   |        |               |        |       |        |        |                                                          |        |        |        |         |          |         |        |          |          |       |          |        |   |   |   |       |           |
|---------------------------------|-------|-------|--------|---------------|--------|-------|--------|--------|----------------------------------------------------------|--------|--------|--------|---------|----------|---------|--------|----------|----------|-------|----------|--------|---|---|---|-------|-----------|
| Don'                            | t see | e yo  | ur co  | urses         | s her  | e? Pl | ease   | parc   | don c                                                    | our d  | ust. ' | We a   | ire al  | ways     | add     | ling o | cours    | es.      |       |          |        |   |   |   |       |           |
| TRANSFER RESOURCE LINKS         |       |       |        |               |        |       |        |        | Use search box or select a letter to search for a school |        |        |        |         |          |         |        |          |          |       |          |        |   |   |   |       |           |
|                                 | Trar  | nsfer | Sectio | n: <u>htt</u> | :p://w | ww.wa | aketeo | :h.edu | ı/stud                                                   | ent-se | ervice | s/regi | stratio | n-stu    | de it-r | ecord  | s/regi   | stratio  | n/tra | nsfer-   | credit |   |   |   |       |           |
| FIND                            | TRAN  | ISFE  | R COLI | EGE           | BY NA  | ME:   |        | /      |                                                          |        |        |        |         |          |         |        |          |          |       |          |        |   |   |   |       |           |
| North Carolina State University |       |       |        |               |        |       | SEA    | ARCH   | 1/                                                       |        |        |        |         |          |         |        |          |          |       |          |        |   |   |   |       |           |
| ALPH                            | ABET  | ICAI  | INDE   | X:            |        |       |        |        |                                                          |        |        |        | 1       | /        |         |        |          |          |       |          |        |   |   |   |       |           |
| A                               | B     | C     | D      | E             | E      | G     | H      | I      | 1                                                        | ĸ      | Ŀ      | M      | N       | <u>o</u> | P       | Q      | <u>R</u> | <u>s</u> | I     | <u>U</u> | v      | w | x | Y | Z     | [ALL]     |
| CRED                            | ITS F | ROM   | :      |               |        |       |        |        |                                                          |        |        |        |         |          |         |        |          |          |       |          |        |   |   | F | PAGE: | 1 OF 2 >> |
| ALA                             | MANC  | CE C  | омми   | NITY          | COLL   | EGE ( | GRAHA  | AM, NO | С                                                        |        |        |        |         |          |         |        |          |          |       |          |        |   |   |   | SEAR  | <u>CH</u> |
| APP                             | ALAC  | HIA   |        | TE UN         | IVER   | SITY  | BOOM   | NE, NO | 2                                                        |        |        |        |         |          |         |        |          |          |       |          |        |   |   |   | SEAR  | <u>CH</u> |
| ASH                             | EVILI | LE B  | UNCO   | MBE           | ГЕСНИ  | ICAL  | сом    | IMUN   |                                                          | OLLE   | GE AS  | SHEVI  | LLE, N  | С        |         |        |          |          |       |          |        |   |   |   | SEAR  | <u>CH</u> |

A list of <u>existing</u> transfer equivalencies for the school will appear (if you do not see the course here, there is no equivalency yet). You can search and find courses from the school (transfer course) or for a Wake Tech course (home course) by scrolling through or searching by prefix or course number using the search box at the top (Example: ENG or ENG-101). Click "SHOW ALL SEARCH OPTIONS" to sort or narrow your search results even further.

| WAKE TECH                                                                |                                      |                                       |                       |                |  |
|--------------------------------------------------------------------------|--------------------------------------|---------------------------------------|-----------------------|----------------|--|
| INSTITUTION LIST → EQUIVALENCY SEARCH                                    | Click<br>this p                      | to print<br>age Cli                   | Click to view         |                |  |
| CREDITS FROM: NORTH CAROLINA STATE UNIVERSITY                            |                                      | list                                  |                       |                |  |
| Course Code :                                                            | TRANSFER COURSE O HOME COURSE O BOTH | SHC                                   | SEARCH R              |                |  |
| Click "VIEW" to see a<br>more detailed description<br>of the equivalency |                                      | Click to add a co<br>your equivalency | urse to PAC<br>y list | GE: 1 OF 7 ≥   |  |
| NORTH PAROLINA STATE UNIVERSITY AT RALEIGH                               | WAKE TECH NO                         | TE? BEGIN                             | END                   | MY LIST<br>ADD |  |
| MEL ADN 111 TWO DIMENSIONAL DESIGN                                       | ART-121 TWO-DIMENSIONAL DESIGN       | 8/1/2001                              |                       |                |  |
| MEW ADN 112 THREE DIMENSIONAL DESIGN                                     | ART-122 THREE-DIMENSIONAL DESIGN     | 8/1/2001                              |                       |                |  |
| MC ADN 281 BASIC DRAWING                                                 | ART-130 BASIC DRAWING                | 8/1/2001                              |                       |                |  |

- 3. The search results will show the school's course, the equivalent Wake Tech course and the dates of when the equivalency begins and ends. If you took the course at any time between the beginning and end dates, you will receive transfer credit. If there is no end date, the equivalency is still active and you will receive the transfer credit if you took the course today.
- 4. Click "VIEW" next to the courses to see a more detailed description or special notes regarding the equivalency.
- 5. To create a list of equivalencies that can be used for personal reference or when reviewing possible transfer credits with an academic advisor, click the icon under "**MY LIST ADD**" to add the course to your equivalency list. This will open a new window with a list of courses that you've added. Once you've added all courses, go the equivalency list page. Use the email icon to send the list to an email address or the print icon to print the list.

| RANSFER COURSE                                                                                        | EQUIVALENT COURSE                                                                                           | Click to email                                            | BEGIN    | END DELE |
|----------------------------------------------------------------------------------------------------|----------------------------------------------------------------------------------------------------|-----------------------------------------------------------|----------|----------|
| ENG 101 ACADEMIC WRITING AND RESEARCH (4)<br>North Carolina State University Undergraduate Catalog    | ENG-111 WRITING AND INQUIRY (3)<br>ENG-111A WRITING AND INQUIRY LAB (1)<br>Wake Technical Community College | click to enal<br>this page<br>Click to print<br>this page | 8/1/2003 |          |
| COM 103 INTRODUCTION TO THE THEATER (3)                                                               | DRA-111 THEATRE APPRECIATION (3)<br>Wake Technical Community College                                        |                                                           | 8/1/1993 |          |
| <b>LF 101</b> ELEMENTARY FRENCH I <b>(3)</b><br>Iorth Carolina State University Undergraduate Catalog | FRE-111 ELEMENTARY FRENCH I (3)<br>Wake Technical Community College                                         | Click to remove<br>course from this list                  | 8/1/1993 |          |
| ING 265 AMERICAN LITERATURE I (3)                                                                     | ENG-231 AMERICAN LITERATURE I (3)                                                                           | Click to remove ALL                                       | 8/1/1993 |          |

DELETE ALL